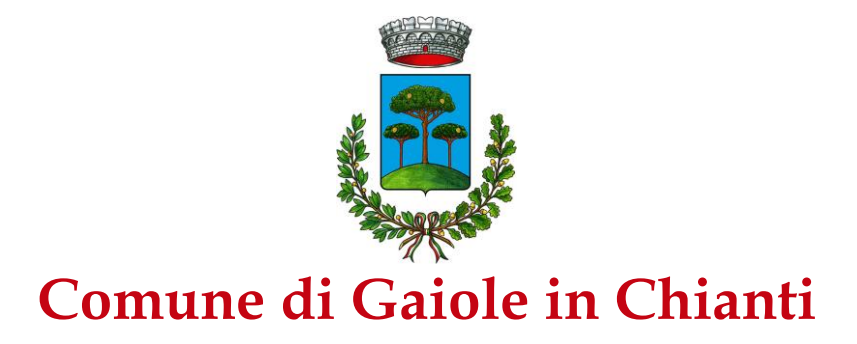

### Accesso al sito eCivis

Collegarsi all'indirizzo <u>https://gaioleinchianti.ecivis.it</u> accedendo unicamente tramite SPID o CIE

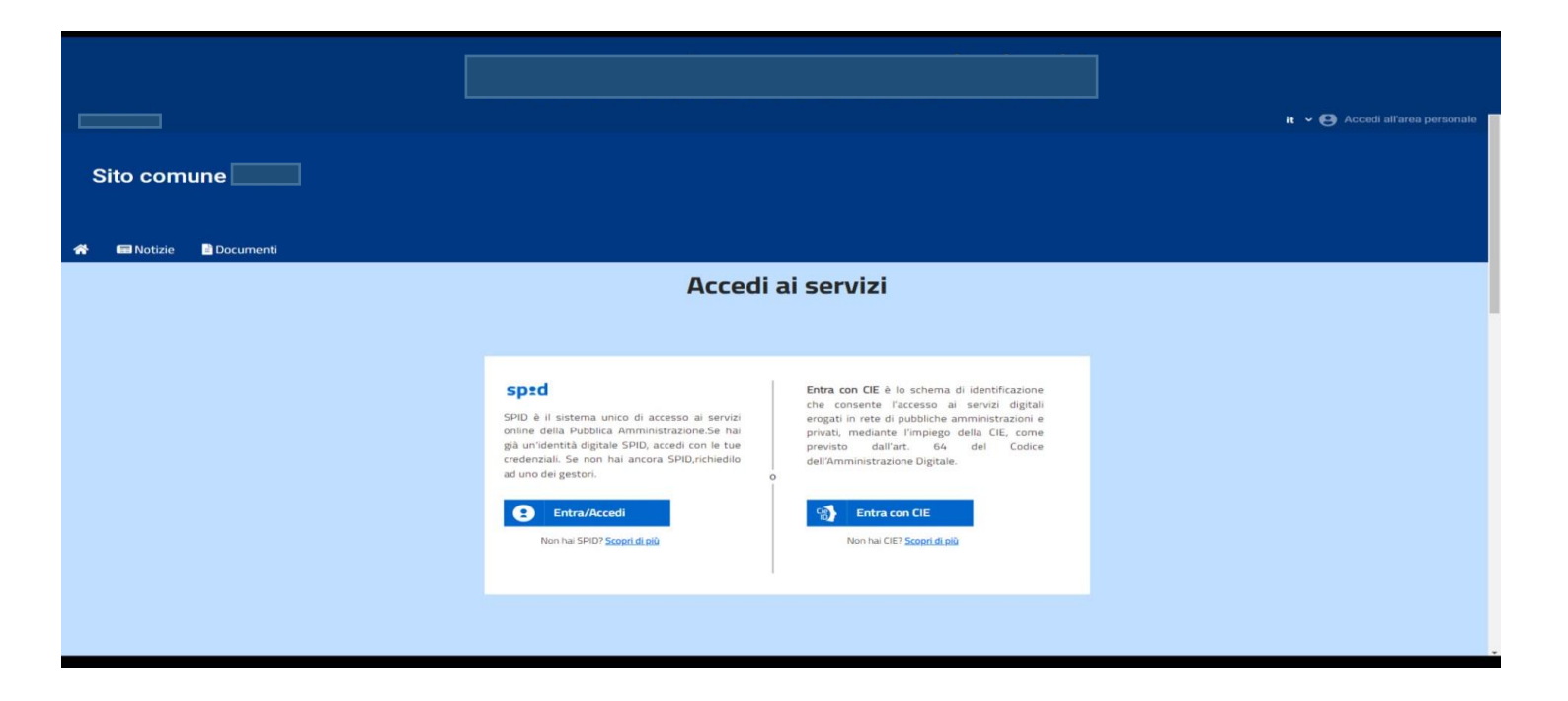

# Richiesta Iscrizione ai servizi

Una volta eseguito l'accesso compare la seguente schermata principale:

Cliccare sulla voce Moduli on line.

| C | omune     | di          |               |               |                 |                 |
|---|-----------|-------------|---------------|---------------|-----------------|-----------------|
| * | 🖃 Notizie | 🖹 Documenti | 🐣 Utenti      |               |                 |                 |
|   |           |             | ê S1          | ato contabile | 🖍 Moduli online | 单 Comunicazioni |
|   |           |             | Moduli online |               |                 |                 |

## Inserimento figli

Una volta scelta la domanda che si vuole compilare, compare la schermata con la scelta dei figli da inserire.

In base alla tipologia di domanda, cambiano le modalità di iscrizione per cui prega di leggere attentamente quello che appare a video.

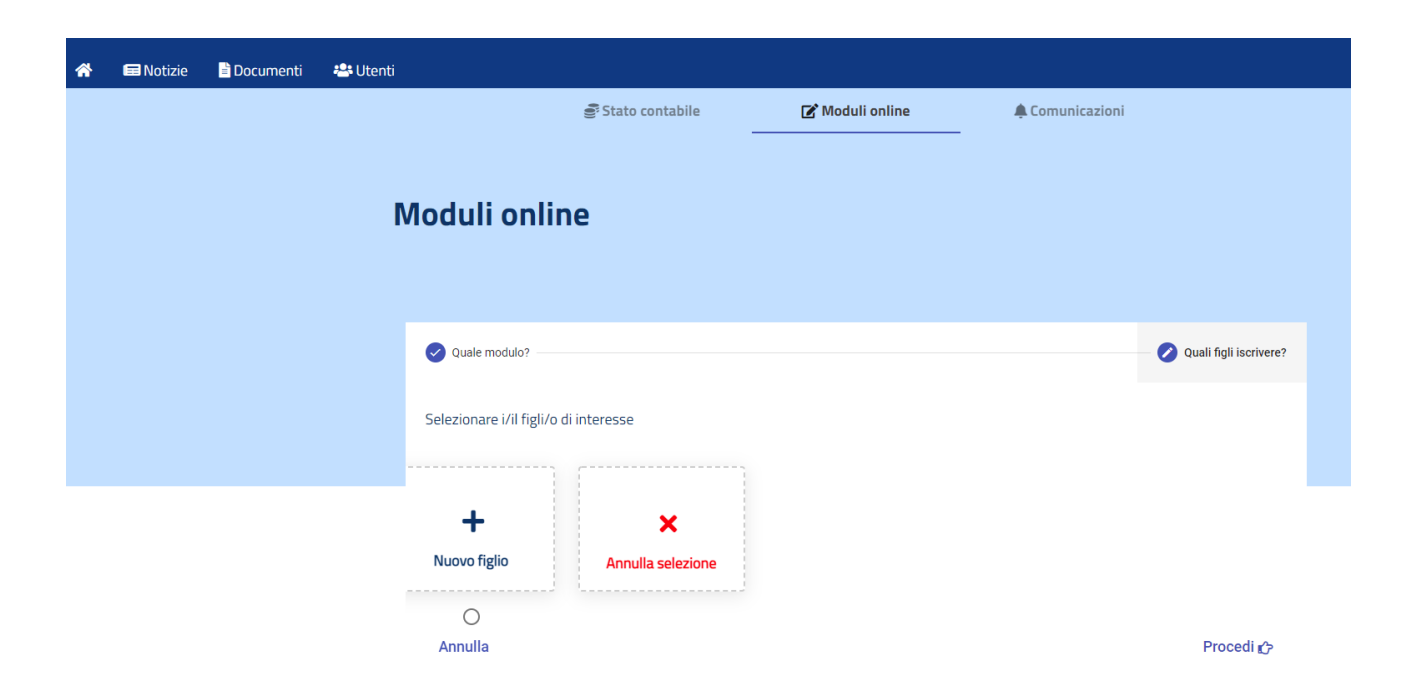

Dopo aver selezionato il/i figlio/i, cliccare poi sul tasto Procedi.

# **Compilazione domanda**

Una volta aperta la domanda va compilata in tutti i campi. Nel caso non sia compilato un campo obbligatorio, il sistema non farà inviare la domanda e sottolineerà i campi mancanti in rosso.

| 🚍 Notizie | 🖹 Documenti | <b>s≇</b> Utenti                                                 |
|-----------|-------------|------------------------------------------------------------------|
|           |             |                                                                  |
|           |             | Comune di<br>Servizi alla Persona e alla Famiglia                |
|           |             | Socialità di Quartiere                                           |
|           |             | iscrizione Refezione Scolastica - SCUOIa Primaria a.S. 2022/2023 |
|           |             | Sezione Dichiarante                                              |
|           |             |                                                                  |
|           |             | II/La sottoscriito/a                                             |
|           |             | DATI ANAGRAFICI DEL GENITORE/TUTORE DICHIARANTE                  |
|           |             | Cognome                                                          |
|           |             | Notte                                                            |
|           |             | Nome                                                             |
|           |             | Alessandro                                                       |
|           | ■ Notizie   | Notizie Documenti                                                |

### **Controllo delle domande inviate**

Una volta inviata la domanda si potrà verificarne lo stato.

| Moduli onli           | ne                                              |                             |                          |               |                         |  |
|-----------------------|-------------------------------------------------|-----------------------------|--------------------------|---------------|-------------------------|--|
|                       |                                                 |                             |                          |               |                         |  |
| Ouale modulo?         |                                                 |                             |                          |               | - 2 Quali fiqli iscrive |  |
|                       |                                                 |                             |                          |               |                         |  |
| Seleziona il modulo c | he si desidera compilare                        |                             |                          |               |                         |  |
|                       | Nome                                            |                             | Inizio validità          | Fine validità |                         |  |
| Conferma Isc          | rizione al Servizio di Mensa Scolastica 2021-22 |                             | 01/01/2022               | 01/02/2022    | Compila                 |  |
|                       |                                                 |                             |                          |               |                         |  |
| Elenco domar          | nde di iscrizione presenta                      | ite                         |                          |               |                         |  |
| Data                  | Domanda                                         |                             |                          | Stato         |                         |  |
| 27/01/2022            | Conferma Iscrizione al S                        | ervizio di Mensa Scolastica | a 2021-22                | 4             | ± 1                     |  |
| Legenda               |                                                 |                             |                          |               |                         |  |
| Modulo                |                                                 | ⊗<br>Modulo<br>rifiutato    | L<br>Download<br>Domanda | Lownload      | Cancella<br>Modulo      |  |
| innato                | accontato                                       | matato                      | Domanda                  |               | modalo                  |  |

#### ATTENZIONE

Il richiedente dovrà verificare successivamente all'invio lo stato della domanda. La domanda correttamente compilata evidenzierà lo stato "Modulo accettato". La domanda non correttamente compilata evidenzierà lo stato "Modulo rifiutato"; in questo caso il richiedente dovrà provvedere all'invio di una nuova domanda. Il richiedente potrà chiedere l'agevolazione tariffaria compilando il modello "Dichiarazione Isee"